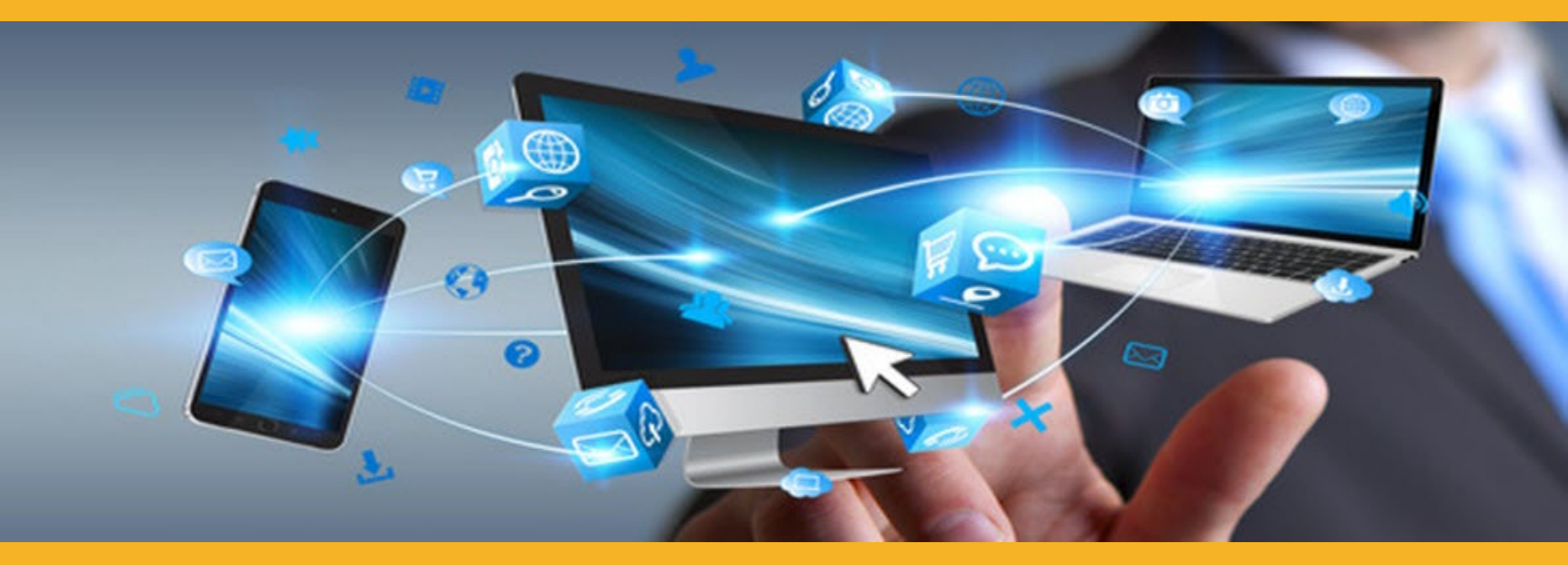

# ПРЕДСТАВЯНЕ НА ОНЛАЙН МАГАЗИН СИКА

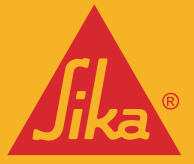

**BUILDING TRUST** 

© Sika Ltd 2022

# ДОБРЕ ДОШЛИ ВЪВ ВАШИЯ АКАУНТ

### ВАШИЯТ ОНЛАЙН ДОСТЪП ДО СИКА БЪЛГАРИЯ

С новата ни услуга целим да направим комуникацията с Вас още по-бърза, подиректна и по-ефективна

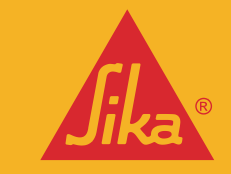

РЕШЕНИЕ ЗА ЕЛЕКТРОННА ТЪРГОВИЯ, С КОЕТО СИКА ПРЕДОСТАВЯ РАЦИОНАЛИЗИРАНА В2В УСЛУГА, ПОЗВОЛЯВАЩА ВИ ЕФЕКТИВНО ДА УПРАВЛЯВАТЕ ПЪТЯ НА ПОРЪЧКИТЕ СИ ОНЛАЙН, СПЕСТЯВАЙКИ ВРЕМЕ

И РАЗХОДИ

# ПОЛЗИТЕ ЗА ВАС

#### Подобрено обслужване на клиентите

- Персонализиран интерфейс при пазаруване.
- Достъпен по всяко време пълно 24-часово обслужване, поръчвате, когато имате нужда.
- Мобилен достъп достъп до решенията на Сика навсякъде, лесно и достъпно.
- Прозрачност на покупките по-малко грешки при поръчка.
- Видимост на поръчките преглеждайте историята на Вашите поръчки и фактури.
- Достъп до фактури преглеждайте лесно фактурите си.
- Лесен достъп до информационните листове за продуктите и безопасността.

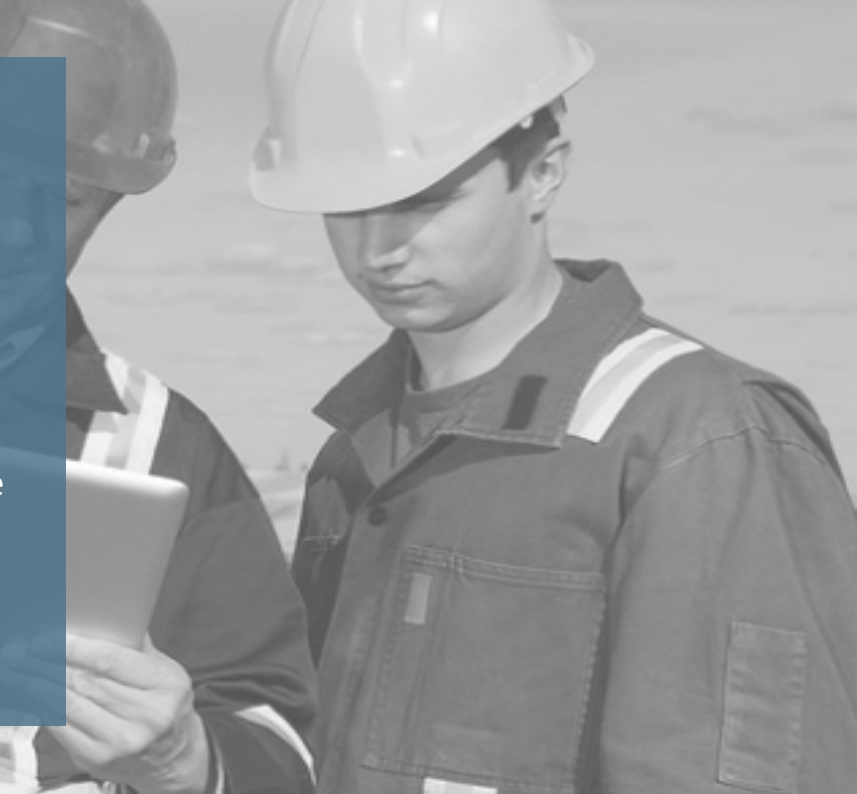

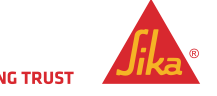

# ОСНОВНИ ФУНКЦИИ НА ОНЛАЙН МАГАЗИНА

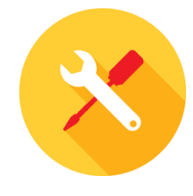

#### ПРОДУКТОВ КАТАЛОГ

Видимост на продуктовия каталог Множество списъци с любими продукти Търсене на продукти Информация за продуктите Информационни листове за продуктите

#### ПЛАЩАНЕ

Избиране на дати за доставка до 90 дни Избрани места/акаунти за изпращане Добавяне на ръчен адрес С възможност за качване на пакетни поръчки

#### ИСТОРИЯ НА ПОРЪЧКИТЕ

Повторна поръчка на предходна поръчка История на поръчките – от онлайн магазина и обикновените поръчки

#### <u>ФАКТУРИРАНЕ</u>

Виждате/преглеждате Вашите фактури Изтегляне на фактури Търсене/Филтриране по номер на поръчка и номер на покупка УПРАВЛЕНИЕ НА ПОТРЕБИТЕЛИТЕ

Администриране на клиенти

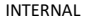

#### Създаване на потребителски под-агенти

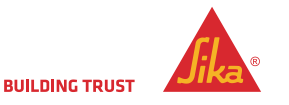

# ВЗВ ЕЛЕКТРОНЕН МАГАЗИН НА СИКА Ръководство на потребителя

# РЪКОВОДСТВО НА ПОТРЕБИТЕЛЯ ЗА ОНЛАЙН МАГАЗИН НА СИКА

| R2B eShop |                              | ≡ |
|-----------|------------------------------|---|
|           | Returning Customer           |   |
|           | Username                     |   |
|           | Password                     |   |
|           | Login Contact us to register |   |
|           | Forgot your password?        |   |

- Влезте с потребителското си име и парола
- В случай че сте забравили паролата си, можете да натиснете бутона и ще получите инструкции за нейното възстановяване.
- Имате право на 5 опита за правилно влизане в акаунта, в противен случай той ще бъде заключен и ще бъде необходимо да се свържете с екипа за бизнес поддръжка или с отдела за обслужване на клиенти, за да го отключите.

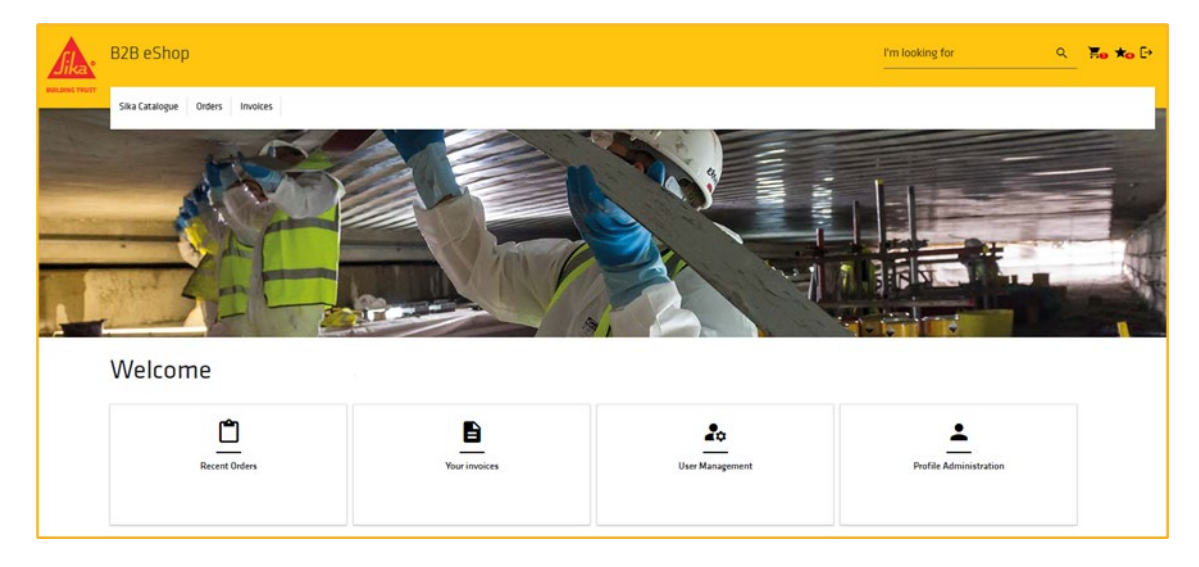

- Иконите в горния десен ъгъл са за Количка, Списък с желания, Изход и Печат.
- "Последни поръчки" Ви позволява да проверите състоянието на всичките си поръчки (вкл. и тези, които не са направени чрез онлайн магазина).
- **"Вашите фактури"** Ви позволява да проверите и изтеглите всичките си фактури.
- "Управление на потребителите" Ви позволява да добавяте, редактирате или премахвате потребители от Вашия акаунт
- "Администриране на профила" Ви отвежда директно до страницата за създаване на профил.

INTERNAL

# АКТУАЛИЗИРАЙ ИЛИ СЪЗДАЙ ПОТРЕБИТЕЛ

|       | B2B eShop                                                                                                    |                     |   | I'm looking for | ٩ |
|-------|----------------------------------------------------------------------------------------------------|---------------------|---|-----------------|---|
| TRUST | Sika Catalogue Orders Involces                                                                                   |                     |   |                 |   |
|       | Home > Does > New                                                                                                |                     |   |                 |   |
|       | UPDATE OR CREATE USER                                                                                            |                     |   |                 |   |
| 1     | Is active                                                                                                    |                     |   |                 |   |
| _     | Username *                                                                                                    | First Name *        | _ | Last Name *     |   |
| 2     |                                                                                                    |                     | 3 |                 |   |
| _     | Enal*                                                                                                    | Standard Language * |   |                 |   |
| 4     |                                                                                                    | ENCUSH Y            |   |                 |   |
|       | Mobile Phone                                                                                                    | Landline Phone      |   | Fex             |   |
| 5     | Mubile Phone                                                                                                    |                     |   |                 |   |
| 6     | Reits musical rear required                                                                                      |                     |   |                 |   |
|       | Catalogue Restrictions<br>Select All                                                                             |                     |   |                 |   |
|       | Licensed Contractor - Sia-Tocal     Hoduriul Mandacturing     Roting NEW     Waterproofing     Saaling & Bonding | ☐ flooring          |   |                 |   |
| 9     | Dutding Finishing     Cancreta     Matery Distribution     Securitat     Securitat                               |                     |   |                 |   |
|       | Glid to *                                                                                                    |                     |   |                 | ~ |
| 8     | 0                                                                                                    |                     |   |                 |   |

#### Основна информация

- 1. "е активен", това ще деактивира въпросния акаунт
- "Потребителско име" трябва да бъде имейл адресът на потребителя
   \*\* Ако имейл адресът на потребителя е вече използван, не можете да го ползвате отново \*\*
- 3. Попълнете име и фамилия
- 4. Въведете имейл адреса отново
- Въведете телефонен номер

#### Потребителски настройки

- 6. Роли
  - Администратор: може да създава, купува и разглежда продукти. Може да създава под-потребители
  - Купувач: може да купува и разглежда продукти, без да може да разглежда, създава или редактира потребители
  - Зрител: може да вижда продукти и да ги добавя в списък с любими, без да може да ги закупува. Също така не може да разглежда, редактира или създава потребители
- Ограничения на каталога
  - Поставете отметка в полето, за да разрешите кои каталози могат да се виждат.
- 8. Адреси
  - Това са адресите на клиента и за изпращане. Ако имате няколко търговски обекта, изберете подходящия за потребителя. "Изберете всички" маркира всички налични "Адрес на клиент" и "Адрес за изпращане".

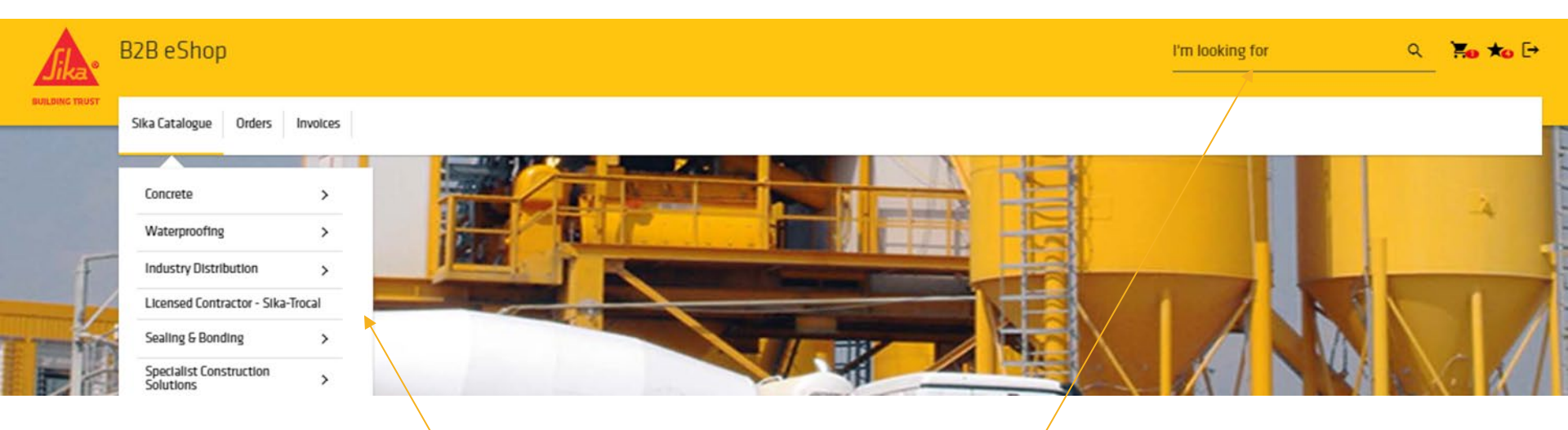

Кликнете върху **"Каталог Сика"**, за да се покаже списък с категориите или използвайте полето **"Търся"**, ако знаете описанието на продукта или кода на артикула на Сика.

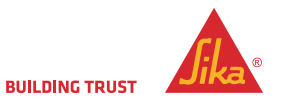

EVED DUILD MAYIMUM TODOLLES

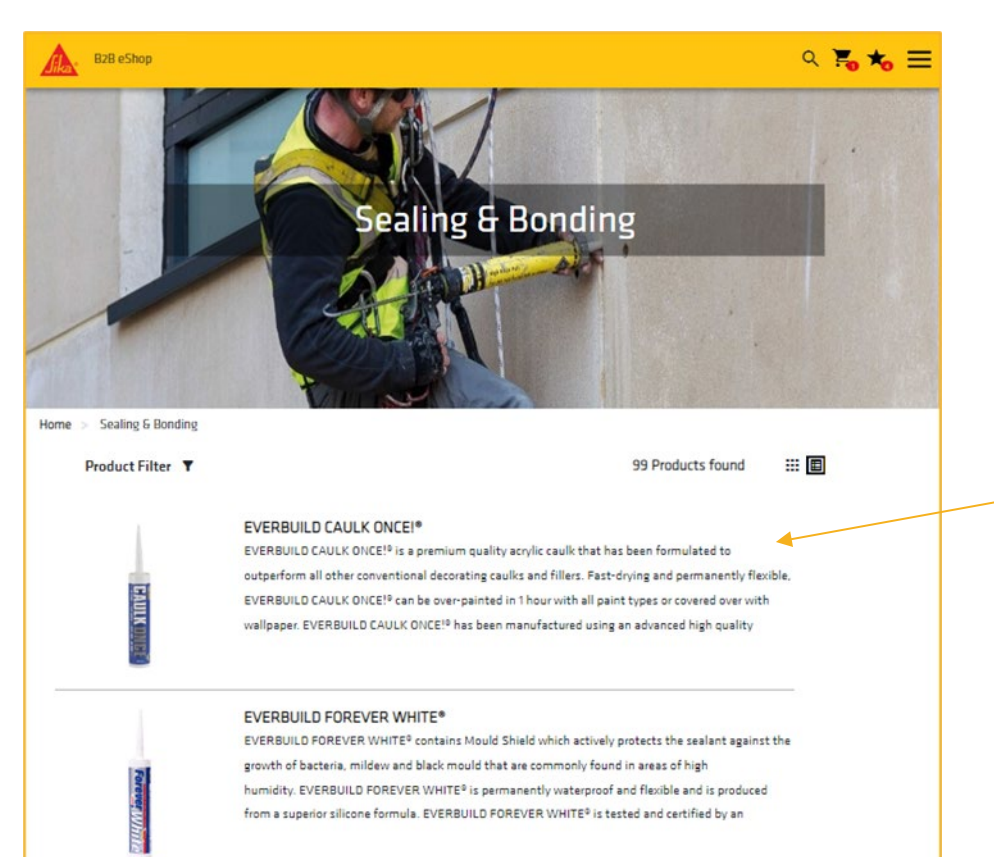

При избор на категория или търсене ще се покаже списък със съответните продукти.

Кликнете върху Продукт, за да се покажат всички варианти на този продукт, вкл. цветове и размери на опаковките.

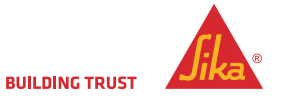

© Sika Ltd 2022

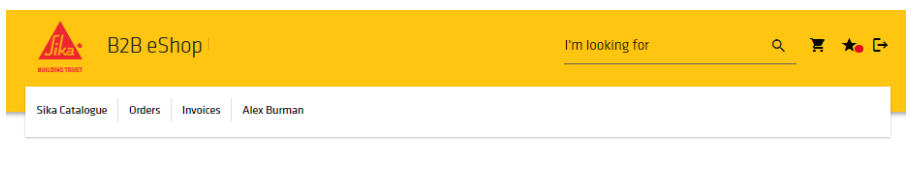

Home > UK Distribution > Sealants > Decorators Caulk > EVERBUILD CAULK ONCE!\*

|                                                                                              | EVER                                                                                     | BUILD CAU                                                                                                    | LK ONCE!®                                                                                                    |                                                                                                    |
|----------------------------------------------------------------------------------------------|------------------------------------------------------------------------------------------|----------------------------------------------------------------------------------------------------|----------------------------------------------------------------------------------------------------|----------------------------------------------------------------------------------------------------|
| ŬAUL                                                                                         | Descripti<br>EVERBUILI<br>other conv<br>ONCEI <sup>®</sup> car<br>CAULK ON<br>and low sh | ion<br>D CAULK ONCE! <sup>®</sup> is a<br>antional decorating ca<br>to be over-painted in 1<br>CE! <sup>®</sup> has been manuf<br>rink, as well as toolin | premium quality acrylic cau<br>aulks and fillers. Fast-drying<br>hour with all paint types or<br>actured using an advanced l<br>g down smoothly. | Ik that has been formulated to outperform all<br>g and permanently flexible. EVERBUILD CAULK<br>covered over with wallpaper. EVERBUILD<br>nigh quality polymer to offer superior adhesion |
| Materials Product Details                                                                    | ± produc                                                                                 | ET DATA SHEETS                                                                                                    |                                                                                                    | PRODUCT DETAILS                                                                                                    |
| 489514 3<br>EVERBUILD CAULK ONCE white<br>Cartridge cont. 310 ml<br>Box with 12 cartridges 6 | COLOUR 4<br>white<br>QUANTITY PER PALLET                                                 | PAEKAGING<br>295 ML                                                                                                    | 5 MIN QTY<br>12 PC                                                                                                    | 7 <sub>QUANTITY</sub> 899<br>12 : ₽★                                                                                                    |
| 489516<br>EVERBUILD CAULK ONCE white<br>Cartridge cont. 380 ml                               | 1,440 PC<br>COLOUR<br>white                                                              | PAEKAGING<br>380 ML                                                                                                    | MIN QTY<br>12 PC                                                                                                    | QUANTITY<br>12 ‡ ₽ ★                                                                                                    |
| Box with 12 cartridges                                                                       | QUANTITY PER PALLET<br>1,080 PC                                                          |                                                                                                    |                                                                                                    |                                                                                                    |

Fields marked \* are required

#### RELATED PRODUCTS

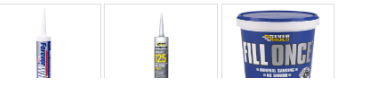

Информация за продукт Съдържание на страницата Информация за продукт.

- 1. Изтеглете свързаните с продукта документи (Информационни листи).
- 2. Код на артикула на Сика и описание на продукта.
- 3. Цвят ако е приложимо.
- 4. Опаковка размер на всяка единица.
- 5. Мин. количество минимален брой единици за поръчка.
- 6. Количество на палет брой единици на палет.
- 7. Количество добавете необходимото количество от всеки артикул (продукт). Използвайте стрелката нагоре/надолу, за да изберете необходимото количество. Числото ще се индексира в множество единици, ако е приложимо.
- 8. След като изберете количеството, натиснете иконата на количката, за да добавите към Вашата поръчка.
- Натиснете иконата със звезда, за да добавите артикула в любими.

Забележка: "Свързани продукти" са показани под списъка с артикули.

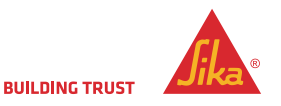

| B2B eShop                                                         |                  |                                                                                                    |                       |                                                        | ର 🎽              | *₀ ≡    |                                           |
|-------------------------------------------------------------------|------------------|----------------------------------------------------------------------------------------------------|-----------------------|--------------------------------------------------------|------------------|---------|-------------------------------------------|
| lome > Sealing & Bonding > Sea                                    | alants > Cauli   | K > EVERBUILD CAULK ONCE!*                                                                                                    |                       |                                                        |                  |         |                                           |
| 1                                                                 |                  | EVERBUILD CAULK<br>Description<br>EVERBUILD CAULK ONCE!® is a prerr<br>outperform all other conventional de<br>flexible, EVERBUILD CAULK ONCE!® | ONCE!®<br>Your Cart ( | is shull that has<br>2)                                | haan farmul      | nt bate |                                           |
| ULKONGĚ                                                           |                  | See more +                                                                                                    |                       | 614701<br>SikeFume-50 S<br>Cenister cont. 18 I         | QUANTITY<br>1 PC | Ō       | По време на изготвянето<br>Вашата поръчка |
| Materials Product De                                              | tails Do         | cuments                                                                                                    |                       | 489514                                                 | QUANTITY         | ÷       | количеството артикули се                  |
|                                                                   | 501.0110         | DACKACING                                                                                                    |                       | EVERBUILD<br>CAULK ONCE<br>white                       | 12 PC            | Ц       | показва в мини иконата н                  |
| 489514<br>EVERBUILD CAULK ONCE<br>white<br>Cartridge cont. 310 ml | white            | 295 ML                                                                                                    |                       | Certridge cont.<br>310 ml<br>Box with 12<br>certridges |                  |         | количката.                                |
| Box with 12 cartridges                                            | MIN QTY<br>12 PC | QUANTITY PER<br>PALLET<br>1,440 PC                                                                                                    |                       |                                                        |                  |         | Когато завършите                          |
| 489516                                                            | COLOUR           | PACKAGING                                                                                                    |                       |                                                        |                  |         | поръчката си, щракнете                    |
| EVERBUILD CAULK ONCE white                                        | white            | 380 ML                                                                                                    |                       |                                                        |                  |         | върху големия бутон към                   |
| Cartridge cont. 380 ml<br>Box with 12 cartridges                  | MIN QTY          | QUANTITY PER                                                                                                    |                       |                                                        |                  |         | плащане.                                  |
|                                                                   | 12 PC            | PALLET<br>1,080 PC                                                                                                    |                       |                                                        |                  |         | Тогава ще можете да                       |
|                                                                   |                  |                                                                                                    |                       | СНЕСКО                                                 | т                |         | прегледате общата                         |
|                                                                   |                  |                                                                                                    |                       |                                                        |                  |         | стойност на поръчката,                    |
|                                                                   |                  |                                                                                                    |                       |                                                        |                  |         | преди да преминете към                    |

BUILDING TRUST

завършване.

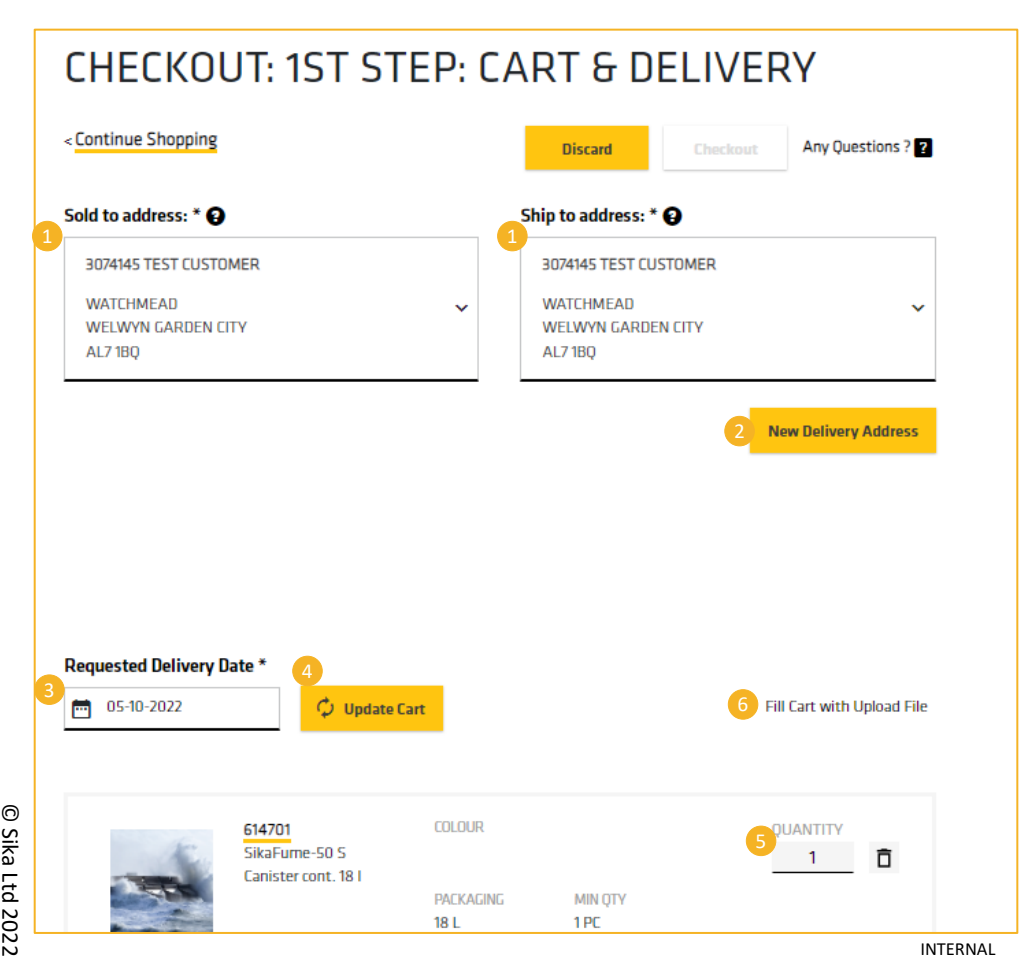

- Използвайте падащото поле, за да изберете "Адрес на клиент" и "Адрес за изпращане".
- Ако трябва да изпратите до друг адрес, можете да го добавите чрез бутона "Нов адрес за доставка" (за повече информация вижте отделната страница).
- Изберете датата на доставка. По подразбиране е зададен нашият стандартен срок за доставка (3 дни).
- Щракнете върху "Обновяване на количката", за да се покаже ценообразуването - вижте бележката подолу.
- Можете да коригирате количествата на артикулите при необходимост.
- Ако разполагате с Поръчка за качване Маркирайте "Напълнете количката с файл за качване" (вижте отделната страница за инструкции).

Забележка: След като сте готови с поръчката натиснете "Обновяване на количката" – електронният магазин ще изчисли цените – на този етап все още ще можете да правите промени по Вашата поръчка.

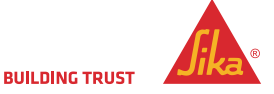

# НОВ АДРЕС ЗА ДОСТАВКА

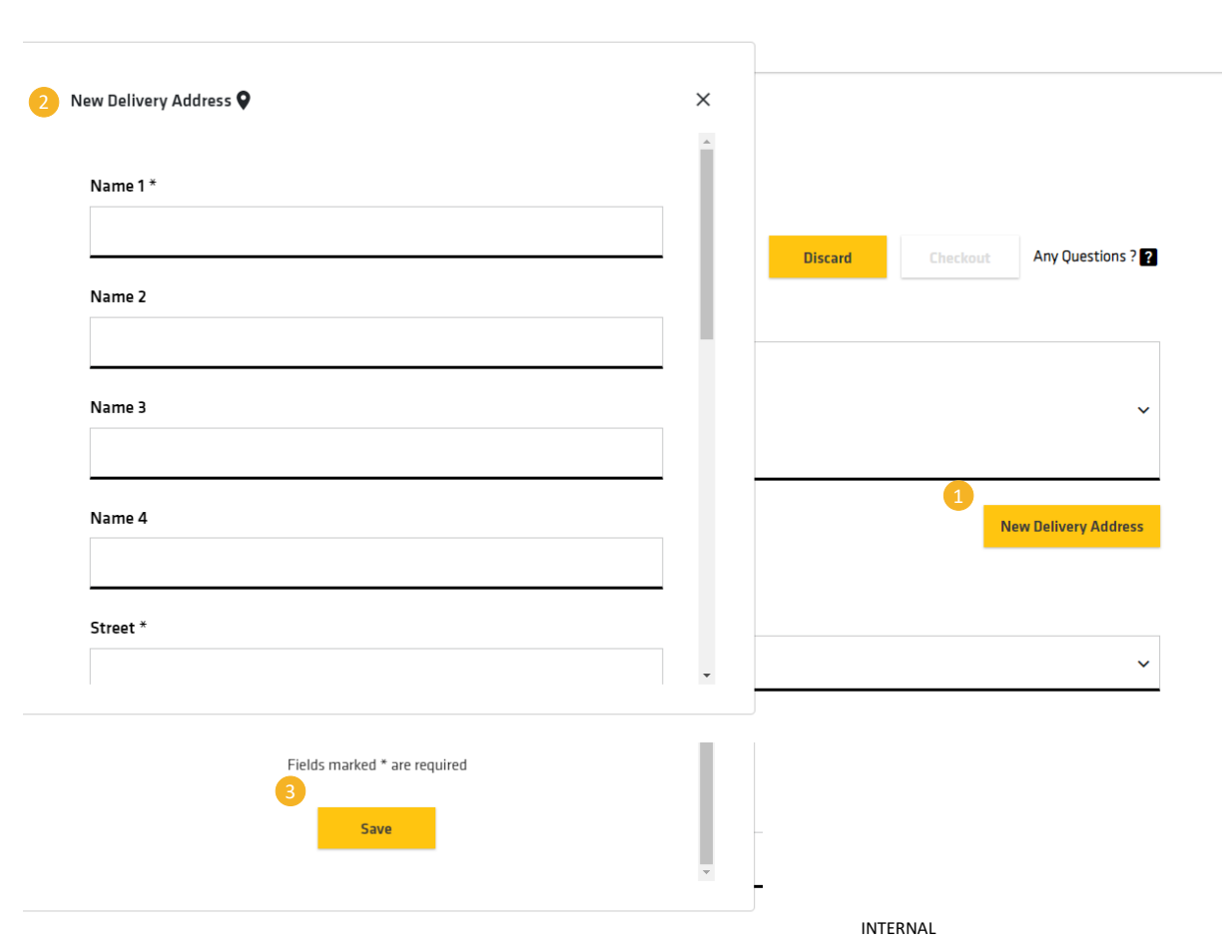

С бутонът **"Нов адрес за доставка"** в менюто **"Плащане: Стъпка 1"** можете да добавите ръчно различен адрес за доставка за тази поръчка.

# Адресът не се запазва за бъдещо ползване.

- Щракнете върху "Нов адрес за доставка", за да се покажат полетата за адреса.
- Въведете името и адреса в съответните полета.
- Превъртете надолу и натиснете "Запазване".

Новият адрес се показва под сивото поле "Адрес за изпращане".

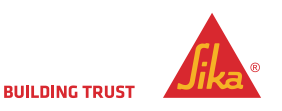

|   |                          | SikaFurne-50 S<br>Canister cont. 18 I                                                       | PRICE UNIT<br>PC                    | YOUR PRICE<br>£0.01 | 18 L                | 1PC              |   | 1              | Ô | £0.01           |   |
|---|--------------------------|---------------------------------------------------------------------------------------------|-------------------------------------|---------------------|---------------------|------------------|---|----------------|---|-----------------|---|
|   | Fun                      | 489514<br>EVERBUILD CAULK ONCE<br>white<br>Cartridge cont. 310 ml<br>Box with 12 cartridges | COLOUR<br>white<br>PRICE UNIT<br>PC | YOUR PRICE<br>£1.96 | PAEKAGING<br>295 ML | MIN QTY<br>12 PC |   | QUANTITY<br>12 | Ô | TOTAL<br>£23.52 |   |
|   | Total Net                |                                                                                             |                                     |                     |                     |                  |   |                |   | £23.53          |   |
|   | Output Tax               |                                                                                             |                                     |                     |                     |                  |   |                |   | £4.71           |   |
|   | Total                    |                                                                                             |                                     |                     |                     |                  |   |                |   | £28.24          | 2 |
|   |                          |                                                                                             |                                     |                     |                     |                  |   |                |   |                 |   |
|   |                          |                                                                                             |                                     |                     |                     |                  |   |                |   |                 |   |
|   | Fields marked * are requ | iired                                                                                       |                                     |                     |                     |                  | ( | 3              | 4 |                 |   |
| 1 | Add material             | ? Add                                                                                       |                                     |                     |                     |                  |   | Print Cart     | C | heckout         |   |
|   | < Continue Shopping      |                                                                                             |                                     |                     |                     |                  |   |                |   |                 |   |

След прилагане на цените можете да добавяте още артикули, преди да завършите поръчката си.

Уверете се, че сте включили всички артикули, тъй като след като преминете към плащане, няма да можете да добавяте допълнителни артикули към поръчката си.

- 1. Добавете кода на Сика за артикула и натиснете бутона "добави".
- Показва се общата стойност на Вашата поръчка.
- Ако желаете, можете да разпечатате копие от Вашата поръчка.
- 4. Щом завършите всичко по Вашата поръчка натиснете **"Плащане".**

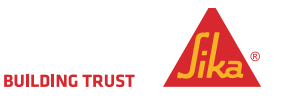

Home > Checkout > Final Review

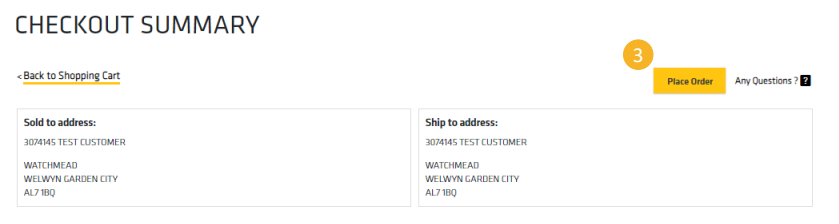

| Requested Delivery D        | ate:                                           |                               |                        |                       |                                |                                                        |                                      |
|-----------------------------|------------------------------------------------|-------------------------------|------------------------|-----------------------|--------------------------------|--------------------------------------------------------|--------------------------------------|
| Purchase Order Numb         | per: *                                         |                               |                        |                       |                                |                                                        |                                      |
| 🔲 I accept the Terms δ      | Conditions *                                   |                               |                        |                       |                                |                                                        |                                      |
|                             | 614701<br>SikaFume-50 S<br>Canister cont. 18 I | COLOUR<br>YOUR PRICE<br>E0.01 | PAEKAGING<br>18 L      | MIN QTY<br>1 PC       | PRICE UNIT<br>PC               | quantity<br>1                                          | TOTAL<br>£0.01                       |
| Total Net                   |                                                |                               |                        |                       |                                |                                                        | £23.53                               |
| Output Tax                  |                                                |                               |                        |                       |                                |                                                        | £4.71                                |
| Total                       |                                                |                               |                        |                       |                                |                                                        | £28.24                               |
| Please be aware, if y       | our total order value is below                 | your minimum requireme        | nt there will be an ad | ditional shipping cha | arge. Prices and stock are sul | bject to change. You will receive an ord<br>email upon | ler confirmatior<br>receipt of order |
| Fields marked * are require | ed                                             |                               |                        |                       |                                |                                                        |                                      |
|                             |                                                |                               | Print Cart             | Place Order           | 3                              |                                                        |                                      |

Това е последният етап от процеса на поръчка

- 1. В това поле въведете своя "**Номер** на поръчка".
- 2. Приемете "Общите условия".
- Натиснете един от бутоните "Направи поръчка".

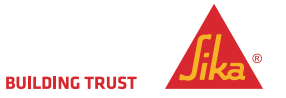

# НАПЪЛНИ КОЛИЧКАТА С ФАЙЛ ЗА КАЧВАНЕ

| Standard Delivery                                                                                                    | ~                                                                                               | Truck Without Special Requirement |                     | ~                          |
|----------------------------------------------------------------------------------------------------|-------------------------------------------------------------------------------------------------|-----------------------------------|---------------------|----------------------------|
| Requested Delivery Data * To 03-2022 Update Cart Itame of file Examine                                                                                                    |                                                                                                 |                                   | 1<br>Download Ter   | Fill Cart with Upload File |
| STREE6       COLUM         Size Monotonetts DP       COLUM         File import details       4         Row 2: Material "489516" not found.       Row 4: Material "489538" not found.         Row 3: Quantity "3" is too small for m | PRESENTING MILLION<br>25 KG 40 PC<br>2 A<br>1 material<br>2 489516<br>3 489423<br>4 487333<br>5 | PRICEUNIT YOUR                    | PRICE               | QUANTITY                   |
| 489423<br>EVERBUILI<br>soft linen<br>Cartridge c<br>Box with 2!                                                                                                    | D TECNIC ANTI PICK 109<br>ont. 310 ml<br>5 cartridges                                           | COLDUR                            | PACKAGING<br>295 ML | MIN QTY<br>25 PC           |

Можете да качите поръчка от файл във формат excel. Опцията е достъпна от страницата "Плащане: Стъпка 1".

На първата страница "Плащане: Стъпка 1" щракнете върху "**Напълни** количката с файл за качване", което ще покаже някои допълнителни инструменти.

- "Изтегляне на шаблон" ще Ви даде шаблон в Excel, който да попълните с обемна поръчка.
  - Запазете изтегления файл и го преименувайте по Ваше желание
  - Отворете файла и попълнете двете колони с кода на артикула на Сика и неговото количество (в единици)
- 2. Уверете се, че на всеки ред има правилна стойност и подходящо кратно количество.
  - Запазете и затворете excel файла.
- 3. Щракнете върху "Разглеждане" и потърсете excel файла.
- Щракнете върху "Потвърди". Артикулите ще бъдат импортирани или ще се покаже причината, поради която даден артикул не може да бъде добавен в количката.
  - Позициите за един и същ продукт могат да бъдат импортирани повече от веднъж.
  - Поръчаните количества ще бъдат коригирани, за да съответстват на минималното количество за поръчка или на мултиплицирано количество.

Ако възникнат грешки, можете да ги коригирате в оригиналния файл и да ги качите отново или да ги добавите/коригирате в количката.

Забележка: Импортирането и потвърждаването премахва всички съществуващи артикули от количката.

### ПОТВЪРЖДАНИЕ НА ПОРЪЧКАТА В ПОРТАЛА

#### Checkout: Order Acknowledgement

#### THANK YOU, YOUR ORDER HAS BEEN PLACED.

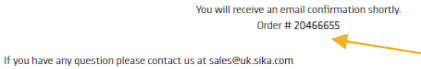

If you have any question please contact us at sales@uk.sika. or call 01707 394444

Please find all the order details below.

Sold to address: 3074145 TEST CUSTOMER WATCHMEAD WELWYN GARDEN CITY AL71BQ Ship to address: 3074145 TEST CUSTOMER WATCHMEAD WELWYN GARDEN CITY AL7 180

#### **Requested Delivery Date:**

05-10-2022

#### Purchase Order Number

ххх

| 483514         CELCUR         PACOADING         MIN (DTV         PREE UNIT         YOUR PRICE         QUANTITY           CVFIndige control and in Box with 12 cartridges         Box with 12 cartridges         VIE         295 ML         12 PC         PC         ¥196         12 |                |
|----------------------------------------------------------------------------------------------------|----------------|
| Total Net                                                                                                    | 10TAL<br>23.52 |
|                                                                                                    | £23.53         |
| Output Tax                                                                                                    | £4.71          |
| Total                                                                                                    | E28.24         |
|                                                                                                    |                |

#### Това е потвърждението на поръчката

Обърнете внимание на номера на потвърждението на поръчката от Сика.

Номерът ще бъде необходим, в случай че трябва да обсъдите поръчката с нас. Въпреки това, ние винаги можем да открием поръчката по номера на Вашата поръчка.

Ще получите потвърждение на поръчката и по имейл.

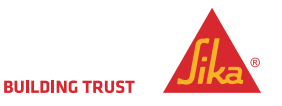

# ПРЕГЛЕД НА ПОРЪЧКА

|   | Home > Order History         |          |                                  |
|---|------------------------------|----------|----------------------------------|
|   | Filter Orders ×              |          |                                  |
| 1 | Sold to *                    |          |                                  |
| T | 3074145 TEST CUSTOMER        | *        |                                  |
|   | Sika Order Number            |          | Purchase order number            |
| 3 | Sika Order Number (optional) |          | Purchase order number (optional) |
|   | Date From                    | Date To  |                                  |
| 2 |                              | <b>—</b> |                                  |
|   | Eshop only                   |          |                                  |
|   | Open Orders only             |          |                                  |
|   | Fields marked * are required |          |                                  |
|   | Reset                        |          |                                  |
|   |                              |          | Search                           |
|   |                              |          |                                  |

| Home > Order History<br>Filter Orders <b>T</b><br>Sold to: 3074145 TEST CUS | TOMER Ship to: 3074145 TEST CUSTOMER | Date From: 01-08-2022 Date To: 03-10-2 | 672           |                | Sort           | by Sika Order 🗸 |
|-----------------------------------------------------------------------------|--------------------------------------|----------------------------------------|---------------|----------------|----------------|-----------------|
| Sika Order 20466655                                                         | Purchase Order Number                | Overall Status 2                       | Date Of Order | Requested Date | <mark>6</mark> | ~               |
| EShop                                                                       | 2000                                 | Being processed                        | 2/10/2022     | 4/10/2022      | म्र            |                 |

Можете да проверявате отделни поръчки или определен брой поръчка в определен период от време.

Попълнете:

- От падащото поле "Адрес на клиент" (задължително).
- "Времеви период" (задължително) ограничен до максимален период от 3 месеца.
- **3.** "Номер на поръчка в Сика" (по избор).
- **4. "Номер на поръчка за покупка"** (по избор).

Ще бъдат показани както поръчките от електронния магазин, така и други поръчки, например могат да се видят и поръчките, направени директно в Сика.

Можете да видите поръчката след нейното приключване.

 Можете да поръчате отново същата поръчка, като щракнете върху количката. По този начин същите артикули и количества ще се поставят в нова количка за плащане.

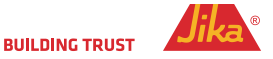

# ДОПЪЛНИТЕЛНИ СЪВЕТИ

За максимално добро функциониране на мобилни устройства винаги използвайте актуални версии.

Запазете URL адреса на електронния магазин

За Мас и Mac iOS препоръчваме Chrome като най-добрия браузър, който дава найдобри резултати.

За устройства с Windows препоръчваме Firefox като най-добрия браузър, който дава найдобри резултати. Електронният магазин работи на всички Android и Apple устройства, таблети, лаптопи и компютри. Поставяйте редовно поръчваните артикули в списъка си с желания и можете бързо да правите повторни \_\_\_\_\_ поръчки.

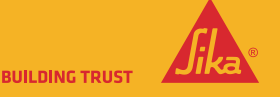

© Sika Ltd 2022

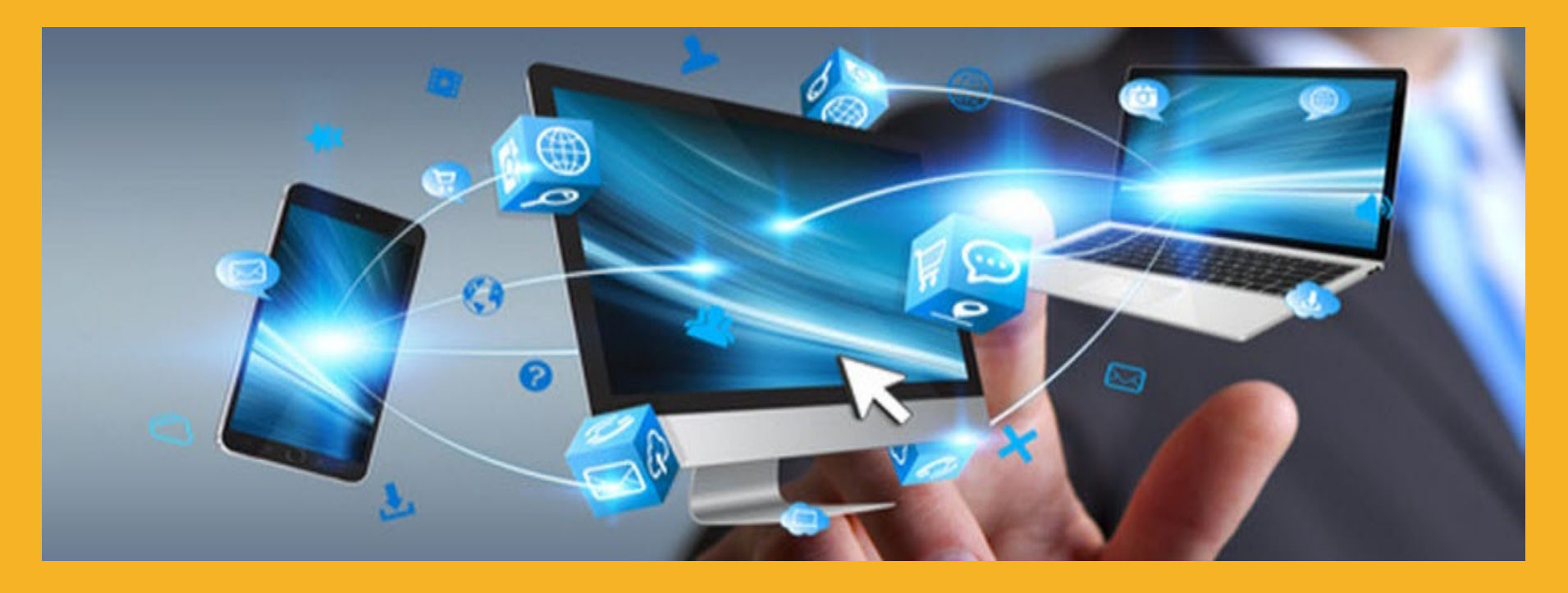

# БЛАГОДАРИМ ВИ ЗА ВНИМАНИЕТО!

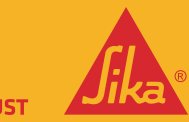

**BUILDING TRUST**